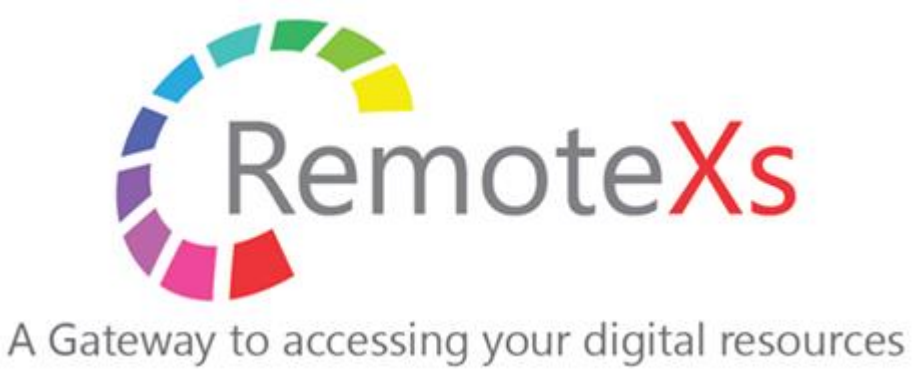

RemoteXs管理者向けユーザマニュアル ー**ユーザ登録準備およびユーザ登録編ー** 

Ver 3. Rev 1.

iJapan株式会社/iGroup Japan Customer Support 最終更新日:2020年5月15日

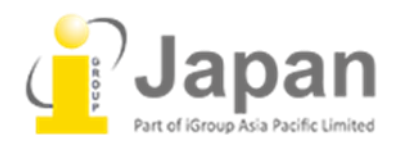

# Index

| RemoteXs推奨動作環境                                                           | 3              |
|--------------------------------------------------------------------------|----------------|
| 本マニュアルの趣旨について                                                            | 4              |
| 1.リソースグループの作成方法                                                          |                |
| 1-1 Add New Resource Groupで、リソースグループを1つ追加                                | 5              |
| 1-2 Bulk Import Resource Groupsで、2つ以上のリソースグループをまとめて追加                    | 6              |
| <b>1-3</b> 作成したリソースグループにデータベースを追加する                                      | 7              |
| 2. ユーザカテゴリの作成方法                                                          |                |
| 2-1 Add new User Group: 1つのユーザカテゴリを追加する                                  | 7              |
| 2-2 Bulk Import User Categoriesで2つ以上のユーザカテゴリをまとめて追加                      | 8              |
| 3.ユーザの登録方法                                                               |                |
| 3-1 Add new RemoteXs User: ユーザをひとりずつ登録する                                 | 9              |
| <b>3-2 Bulk Import Users</b> で二人以上のユーザをまとめて追加する                          | 11             |
| 4.ユーザ情報の編集、削除を行う方法                                                       |                |
| 4.1 既に登録済みのユーザ情報の編集を行う                                                   | 12             |
| 4-2. ユーザの無効化および削除を行う                                                     |                |
| <u>1つのアカウントを削除する場合</u><br><u>2つ以上のアカウントを削除したい場合</u><br>登録emailによる自動削除を行う | 14<br>14<br>16 |
| <b>4-3.</b> 無効化されたユーザの再アクティブ化作業を行う                                       | 16             |
| 5. ユーザヘ管理者権限を付与する/はく奪する                                                  | 17             |
| Tips(よくある質問とその対処法)                                                       | 18             |

# RemoteXs 推奨動作環境

## ブラウザ

- Google Chrome: Version 65以上
- FireFox: Version 60以上
- Microsoft Edgeは次期バージョンより動作保証

※その他のブラウザにつきましては動作保証は御座いません。

Safari、Opera、モバイル版のChrome、Safari、Firefox(軽量版を除く)は動作しますが、保証は致しか ねます。

# 0 S

※基本的に上記の動作保証対象ブラウザが使えるもの。

- Windows7以上
- Apple OS X
- Linux
- iOS Android

本マニュアルの趣旨について(初回ユーザ登録の前にお読みください)

### ・ユーザカテゴリ機能について

部局(学部、部署など)ごとにユーザカテゴリを用意し、それぞれにリソースグループを紐づけることに より学部や部署単位での<u>コンテンツアクセス制限、利用統計の取得</u>を可能にする機能です。

すべてのRemoteXsユーザはひとつの**ユーザカテゴリ**に所属している必要があり、作成されたユーザカテゴ リには**リソースグループ**を紐づける作業が必要となります。

納品時には事前にRemoteXsへの登録されたコンテンツをすべて含んでいるDefaultのリソースグループが Defaultのユーザカテゴリに紐づけられて準備されています。

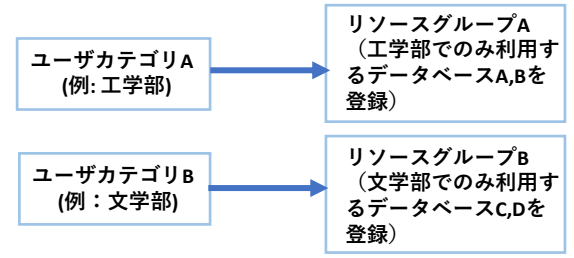

上図:ユーザカテゴリ、リソースグループ利用のイメージ

運用の違いに合わせて、次のような設定を行います。

#### 学部/部署などの単位での利用統計→取る

部局ごとにコンテンツのアクセス制限→する

→部局ごとにユーザカテゴリと、それぞれがアクセスするデータベースをまとめたリソースグループを準備して紐づけます。

・ページ5「リソースグループの作成方法」に進んでください。

### 学部/部署などの単位での利用統計→取る

部局ごとにコンテンツのアクセス制限→しない

(すべての部局に同じコンテンツを提供する)

→リソースグループは作成せず、部局ごとにユーザカテゴリを作成し、それらすべてにDefaultのリ ソースグループを紐づけます。

・ページ7「ユーザカテゴリの作成方法」に進んでください。

#### 学部/部署などの単位での利用統計→取らない

部局ごとにコンテンツのアクセス制限→しない

→納品時の状態のまま、ユーザ登録に進んでいただけます。 ・ページ9「ユーザの登録方法」に進んでください。

#### ・シングルサインオン(SSO)での認証をご利用の場合の挙動

ユーザカテゴリは自動生成されます。自動生成された時点のユーザカテゴリには、Defaultのリソースグ ループが紐づきます。

#### ・シングルサインオンでの認証をご利用の場合に必要な作業

上記いちばん上の運用(ユーザカテゴリごとの利用統計を取り、アクセス制限も行う)をご希望の場合、 生成されたユーザカテゴリにリソースグループを紐づける作業が必要です。ユーザカテゴリ毎のアクセス 制限を行わない場合、この作業は必要ありません。

# 1. リソースグループの作成方法

※ユーザカテゴリ毎のコンテンツアクセス制限をしない場合、納品時に用意されているDefaultのリ ソースグループをすべてのユーザカテゴリに紐づける運用を行うため、下記の作業は必要ありません。

各々のユーザカテゴリに割り当てられたユーザがコンテンツを閲覧できるようにするために、リソー スグループを作成してユーザカテゴリに紐づける必要があります。

|   |          |                 |                 | <b>∞</b> ダッシュボ- | - 12 | ★ホーム        | •   | コグアウト |
|---|----------|-----------------|-----------------|-----------------|------|-------------|-----|-------|
|   |          |                 |                 |                 |      |             |     |       |
|   | ダッシュボード  | コンテンツ           | RemoteXs ユーザー   | ユーザカテゴリー        | Re   | source Grou | aps | 出版社   |
| 1 | ダッシュボード」 | <u>-</u> のタブから、 | Resource Groups | を選択します。         |      |             |     |       |

| Home » Dashboard » Resource Groups         |                                      |           |
|--------------------------------------------|--------------------------------------|-----------|
| RemoteXs Resource G                        | Groups                               | ダッシュボード   |
| 単体での追加                                     | 複数をまとめて追加                            |           |
| <ul> <li>Add new Resource Group</li> </ul> | • Bulk Import Resource (             | Groups    |
| ②1つのリソースグループを追加する場合 [/                     | ーーーーーーーーーーーーーーーーーーーーーーーーーーーーーーーーーーーー | のリソースグループ |

②1つのリソースグループを追加する場合、「Add new Resource Group」を、2つ以上のリソースグループを まとめて追加したい場合、「Bulk Import Resource Groups」をクリックします。

# 1-1 Add New Resource Groupで、リソースグループを1つ追加

|                                                                   |                        | <b>∞</b> ダッシュボード | ★ホーム    | €□グア    | ウト  |
|-------------------------------------------------------------------|------------------------|------------------|---------|---------|-----|
| Resource Group                                                    |                        | <b>€</b> Go Back |         |         |     |
|                                                                   |                        |                  |         | リスト     | 翻訳  |
| ▲<br>名前 *                                                         | <b>③</b> 說明            |                  |         |         |     |
|                                                                   | ₿ / \$ \= 46 = = = @ @ |                  |         |         |     |
| Sesources available *                                             |                        |                  |         |         | •   |
| Choose some options                                               |                        |                  |         |         |     |
| List of remote access resources available to this Resource Group. |                        |                  |         |         |     |
|                                                                   |                        |                  |         |         | 11. |
|                                                                   |                        |                  | Editor: | WYSIWYG | ~   |
| 保存キャンセル                                                           |                        |                  |         |         |     |

## ①名前

リソースグループ名を入力します。(ユーザカテゴリと同じ名前を登録するとのちの紐づけがしやすく なります。)

## **2**Resources available

バー内をクリックし、このリソースグループで閲覧 可能にしたいデータベースをすべて選択します。

右図のように、プルダウンで選択したデータベース は灰色表示になります。

| Resources available *                             |      |
|---------------------------------------------------|------|
| PHILOSOPHER'S INDEX ×                             |      |
| GEOLOGICAL SOCIETY OF AMERECAN BULLETIN $\times$  |      |
| CURRENT HISTORY ×                                 |      |
| THE CAMBRIDGE CRESTALEOGRACHIC DATA CENTRE        |      |
| Speculum                                          | - 10 |
| PROTIN AND PEPTIDE LETTERS                        |      |
| PHILOSOPHER'S INDEX                               |      |
| Libri                                             |      |
| KNOWLEDGE ORGANISATION                            |      |
| Jr. Of Human Resources                            |      |
| Journal of Surface Science and Technology         |      |
| Journal of Alternative and Complementary Medicine |      |
| Indian Journal of International Law               | -    |

③説明(任意)

リソースグループの説明を入力します。

すべての設定が終わったら、確認して保存 ボタンをクリックします。

# 1-2 Bulk Import Resource Groupsで、2つ以上のリソースグループをまとめて追加

|                                                                                                    | <b>∞</b> ダッシュポード | <b>#</b> 木一ム | ●ログアウト |
|----------------------------------------------------------------------------------------------------|------------------|--------------|--------|
| RemoteXs Resource Groups Import                                                                                                    | <b>€</b> Go Back |              |        |
| - 状態                                                                                                    |                  |              |        |
|                                                                                                    |                  |              |        |
| -7 2/V-1-                                                                                                    |                  |              |        |
| Excel template file for this import. Your template file should contain the following column headers:<br>groupname, groupdescription, resources |                  |              |        |
|                                                                                                    |                  |              |        |

①赤枠内の"Excel template file"と記載されたリンクをクリックするとダウンロードされるテンプレートに、下記の通り必要事項を入力します。

|   | А         | В                | С         |
|---|-----------|------------------|-----------|
| 1 | groupname | groupdescription | resources |
| 2 |           |                  |           |

### (1) groupname

リソースグループの名前を決めて、入力します。

### ②groupdescrption (任意、空欄可)

ダッシュボード上に表示されるリソースグループの説明を入力します。

### ③resources (空欄)

仕様上、リソースグループに紐づけるデータベースはリソースグループの登録後にしか行えないため、 空欄で問題ありません。

リソースグループの情報を入力し終えたら、Excelファイルをデバイス上に保存します。

②「ファイルを選択」ボタンから、②で保存したファ イルを選びアップロードの準備をします。

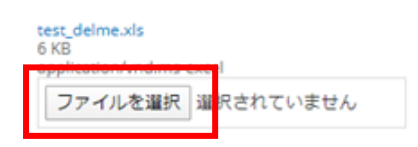

ファイル

Select a different file from your local system.

③選択したら、Importボタンをクリックしてアップロードは完了です。

# 1-3 作成したリソースグループにデータベースを追加する。

Bulk Importで追加したリソースグループには、データベースが追加されていません。 <mark>※リソースグループにデータベースが追加されていないと、ユーザがコンテンツを閲覧できなくなりま</mark> すのでご注意ください。

まず下図のように、データベースを追加したいリソースグループのeditボタンをクリックします。その 後の手順は5ページ1-1.の②と同じで、「Resources Available」のプルダウンからデータベースを選択し て設定します。

| Resource<br>Group                        | Attached Resources                                                                                                    | Actions |
|------------------------------------------|----------------------------------------------------------------------------------------------------|---------|
| Default                                  | World Journal Library, World eBook Library, SPIE, Science Direct Journals, JAIRO - 学術機関リポジトリポータル, IGPublishing, IEEE Computer Society, ASME<br>eJournals, ASME eBooks, ASCE Journals, ASCE eBooks, Annual Reviews, American Scientific Medicine, ACS, AAAS | edit    |
| School of Sociology<br>and Social Policy | IGPublishing                                                                                                    | edit    |

# 2.ユーザカテゴリの作成方法

※部局ごとの利用統計もアクセス制限も行わない場合、納品時に用意されているDefaultのユーザカテゴリを利用しますので、以下の作業は必要ありません。

## ※SSOの場合、自動生成のため以下の作業は必要ありません。

|                |        |               | <b>の</b> ダッシュボ | ード | ₩11-12      | •   | グアウト |
|----------------|--------|---------------|----------------|----|-------------|-----|------|
| ダッシュボード        | コンテンツ  | RemoteXs ユーザー | ユーザカテゴリー       | Re | source Grou | age | 出版社  |
| 〕<br>〕ダッシュボード」 | のタブから、 | 「ユーザカテゴリ」     | を選択します。        |    |             | 1   |      |

| Home » Dashboard » User Groups |                                              |         |
|--------------------------------|----------------------------------------------|---------|
| ユーザカテゴリー                       |                                              | ダッシュボード |
| 単体での追加                         | 複数をまとめて追加                                    |         |
| + Add new User Category        | <ul> <li>Bulk Import User Categor</li> </ul> | ries    |
| + Add new User Category        | <ul> <li>Bulk Import User Categor</li> </ul> | ies     |

②1つのユーザカテゴリを追加する場合、「Add new User Group」を、2つ以上のユーザカテゴリを まとめて追加したい場合、「Bulk Import User Groups」をクリックします。

# 2-1 Add new User Group: 1つのユーザカテゴリを追加する

|            | Name *                                                                                                 | (3) | Description                                                                                            |
|------------|----------------------------------------------------------------------------------------------------|-----|----------------------------------------------------------------------------------------------------|
| U          | School of Sociology and Social Policy                                                                  | ٢   | ₿/\$ ;= ;= ;; ;; ;= ;= ;; ;; ;= ;; ;; ;= ;; ;;                                                         |
|            | - Category users expire date                                                                           |     | ·                                                                                                    |
|            | Date                                                                                                   |     |                                                                                                    |
|            | Jan 8 2021                                                                                             |     |                                                                                                    |
| (2)        | E.g., Apr 23 2020                                                                                      |     | li li                                                                                                  |
| $\bigcirc$ | If this date is set, all users attached to this category will have remote access disabled on this date |     | Editor: wysiwyg v                                                                                      |
|            |                                                                                                    | -4  | Attached resource groups *                                                                             |
|            |                                                                                                    |     | Default<br>School of Sociology and Social Policy                                                       |
|            |                                                                                                    |     | Attach resource groups to give users of this category access to the resources in the respective groups |
|            |                                                                                                    | (5) | Data Limit (in MB)                                                                                     |
|            |                                                                                                    | -   | MB                                                                                                    |
|            |                                                                                                    |     | Set the data limit (per day limit) for this user category. Limit is specified in MBs                   |
|            |                                                                                                    | 6   | - •On and Off campus Access                                                                            |
|            |                                                                                                    |     | On Campus Access                                                                                       |
|            |                                                                                                    |     | Off Campus Access                                                                                      |

#### **1**Name

ユーザカテゴリ名を設定します。

### ②Category users expire date (オプション)

ユーザカテゴリに所属するユーザが無効になる日付を設定できます。

### **③Description**(オプション)

ユーザカテゴリの情報を記載できます。

# (4) Attached Resource Group

編集しているユーザカテゴリに紐づけるリソースグループを選択します。

⑤Data Limit (オプション) ユーザカテゴリに所属するユーザに一日の閲覧データ量制限を設けることができます。

#### **6**On and Off Campus access

学内外(機関内外)のアクセスを許可するには、ボックスを選択して青くします。

全て確認したら、Saveボタンをクリックしてユーザカテゴリの作成は完了です。

# 2-2 Bulk Import User Categoriesで2つ以上のユーザカテゴリをまとめて追加

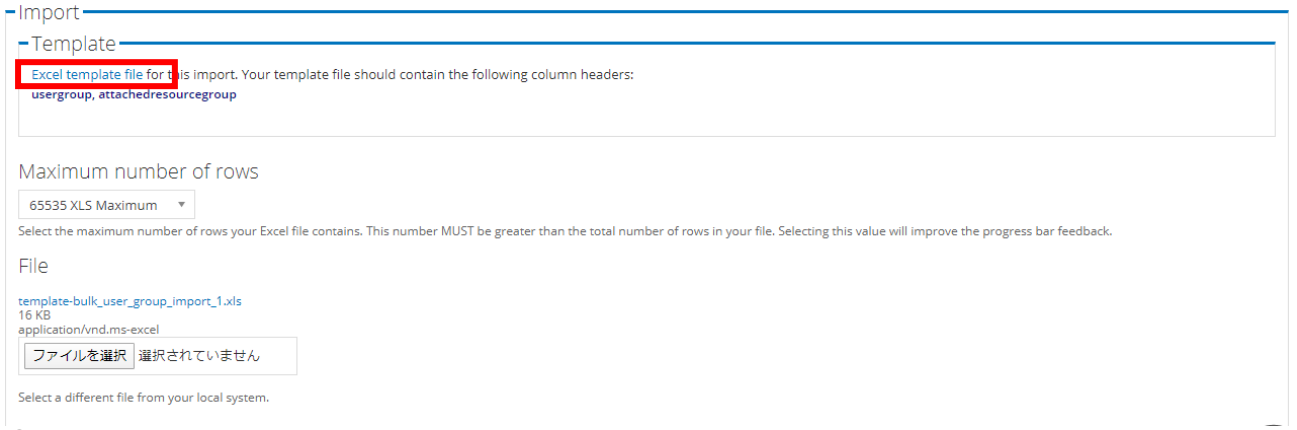

①テンプレートファイルを上図赤枠内のリンクからダウンロードします。

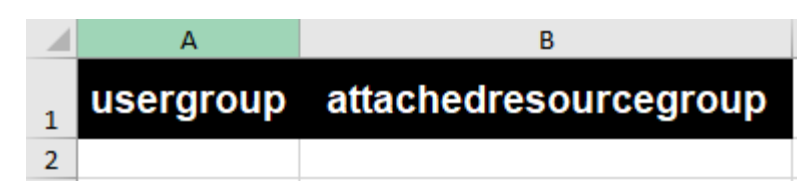

②A列にユーザカテゴリ名、B列に紐づけるリソースグループ(既に作成されているもののみ可能)を入力 したExcelファイルを準備します。

※B列は空欄でもアップロードは可能です。その際はDefaultのリソースカテゴリが自動的に紐づけられます。 Default以外のリソースグループ以外を紐づけたい場合は、ユーザカテゴリの登録後編集します。(ページ の④をご参照ください。)

File

#### template-bulk\_user\_group\_import\_1.xls

16 KB

application/vnd.ms-excel

ファイルを選択 選択されていません

③「ファイルを選択」ボタンから、②で準備したファ イルを選択し、Importボタンをクリックして完了です。

Select a different file from your local system.

| Group Name                                                                           | Attached resource groups              | Data Limit | Category expiry date | On Campus Access | Off Campus Access | Actions |
|--------------------------------------------------------------------------------------|---------------------------------------|------------|----------------------|------------------|-------------------|---------|
| School of Sociology and Social Policy<br>In the midst of life we are in debt etcetra | School of Sociology and Social Policy | Not Set    | January 8, 2021      | √                | $\checkmark$      | edit    |

④アップロードされた各ユーザカテゴリの細かい編集は、リストのedit画面より行います。(前ページ、Add New User Groupの画面と同じです)

# 3.ユーザの登録方法

リソースグループや、それに紐づくユーザカテゴリが作成されていない状態でもユーザの登録は可能で すが、既にどの学部学科、部署等の単位に振り分けたいか決まっている場合、**リソースグループに紐づ** いたユーザカテゴリが準備されている状態でユーザを登録する方が後の編集作業をしなくて済みます。

|    | ダッシュボード  | コンテンツ  | RemoteXs ユーザー  | ユーザカテゴ  | `リー Resource | Groups          | 出版社    |
|----|----------|--------|----------------|---------|--------------|-----------------|--------|
| ①タ | ッシュボード上( | のタブから、 | 「RemoteXs ユーザー | -」を選択しま | き。           |                 |        |
| R  | emotexs  | Users  |                |         | ダッシュオ        | Ŕ <b>-</b> ŀ* ∷ | コンテンツ  |
|    | 単体1      | での追加   | 複数を主           | とめて追加   |              | アクティ            | ィブユーザー |
|    | -+- r+-  |        |                |         |              |                 |        |

+ Add new RemoteXs User + Bulk Import Users + Bulk Delete Users

②ユーザを単体で追加する場合、「Add new RemoteXs User」を、2人以上のユーザをまとめて追加したい場合、「Bulk Import RemoteXs Users」をクリックします。

# 3-1. Add new RemoteXs Usersでユーザをひとりずつ追加する

| E-mail * 1                                                                                                    |   |
|----------------------------------------------------------------------------------------------------|---|
| tamaki@igroupjapan.com                                                                                                    |   |
| A valid e-mail address. All e-mails from the system will be sent to this address. The e-mail address is not made public and will only be used if you wish to receive a new password or wish to receive certain news or notifications by e-mail.                                                                                |   |
| The e-mail address tamaki@jgroupjapan.com is already in the system, you have an account here. Please login, or if you've forgotten your password, request a new password.                                                                                                    |   |
| Password * 2 Password compliance: 7 of 7                                                                                                    |   |
| Confirm password *                                                                                                    |   |
| Passwords must meet the following requirements:                                                                                                    |   |
| Password must have at least 8 character(s).     Password must not contain their username.     Password annot match 3 past passwords.     Password must have at least 1 symbol(s).     Password must have at least 1 symbol(s).     Password must have at least 1 dig(ts).     Password must have upper and lower case letters. |   |
| Status (3)                                                                                                    |   |
| ⊖ Blocked                                                                                                    |   |
| • Active                                                                                                    |   |
| $\blacksquare$ Notify user of new account $(4)$                                                                                                    |   |
| -User expiration 5                                                                                                    | - |
| Set expiration for this user                                                                                                    |   |
| - Language settings                                                                                                    | - |
|                                                                                                    |   |
|                                                                                                    |   |
| ○ Japanese (日本語)                                                                                                    |   |
| This account's default language for e-mails, and preferred language for site presentation.                                                                                                    |   |
|                                                                                                    | 9 |

| User Profile Image 7                                                                                                   |  |      |
|----------------------------------------------------------------------------------------------------|--|------|
| ファイルを選択 選択されていません Upload                                                                                               |  |      |
| Files must be less than 512 KB.<br>Allowed file types: png gif jpg jpeg.<br>Images must be larger than 150x150 pixels. |  |      |
| – RemoteXs<br>First Name * <b>8</b>                                                                                    |  | <br> |
| Last Name *                                                                                                    |  |      |
| User Categories * 9<br>Default<br>School of Politics<br>School of Psychology<br>School of Sociology and Social Policy  |  |      |
| The user categories of the user<br>→ Optional                                                                          |  |      |

## 1 Email

登録するユーザのメールアドレスを入力します。 ユーザ登録時はこのメールアドレス宛に右のような ウェルカムメールが届き、ユーザはその中にあるリ ンクからログインを行います。

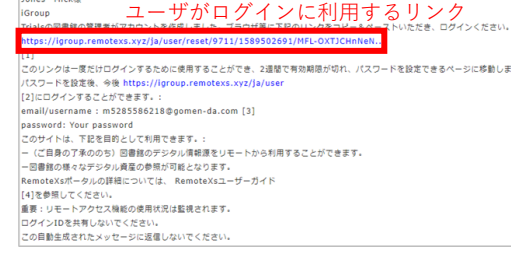

### 2 Password

登録するユーザのパスワードを管理者が設定します。

※初回ログイン時にユーザが独自のパスワードを設定するため、ここで管理者が決めたパスワード自体は すぐに変更されます。

まれにユーザにウェルカムメールが届かない場合があり、その際に管理者がパスワードを直接ユーザに伝 え、ログインを許可できるという理由からこの項目が残っており、管理者がパスワードを設定しなければ いけない仕様が残されています。

#### <u>パスワードの条件</u>

- ・8文字以上であること
- ・ユーザ名を含まないこと
- ・過去3つのパスワードと同じでないこと
- ・大文字、小文字がそれぞれ少なくとも1つ含まれていること
- ・数字、記号がそれぞれ少なくとも1つ含まれていること

### ③Status

特に必要がない限り、デフォルトで選択されているActiveをクリックします。

#### **4**Notify User of New Account

新規ユーザ登録の際、チェックされているとウェルカムメールが送信されます。

## ⑤User Expiration (オプション)

ユーザの有効期限を設定できます。

#### 6 Language Setting

ユーザが利用するポータルの言語を設定できます。

### ⑦User Profile Image (オプション)

ユーザの写真を追加できます。

### ⑧名前(First Name), 苗字(Last Name)

登録するユーザの名前と苗字を入力します。

### **9**User Categories

登録ユーザの振り分け先ユーザカテゴリを選択します。

| Gender ① ON/A Female Male                                                                                                    |    |
|----------------------------------------------------------------------------------------------------|----|
| <ul> <li>N/A</li> <li>Female</li> <li>Male</li> </ul>                                                                                                    |    |
| <ul> <li>Female</li> <li>Male</li> </ul>                                                                                                    |    |
| O Male                                                                                                    |    |
|                                                                                                    |    |
| Daily Data Limit (in MB)<br>MB Override default Data limit for this user. If this is set, it will override the default data limit set for the users group. Application Details 3 |    |
|                                                                                                    |    |
|                                                                                                    | 11 |

## Optional (すべて任意入力。クリックすると表示します)

### **①**Gender

Please Specify your details here

ユーザの性別を選択できます。

## **②Daily Data Limit(in MB)**

メガバイト単位で、登録するユーザが1日に利用できるデータの量を設定できます。

## **3**Application Details

ユーザの詳細を記入できます。

すべて入力が完了したら、「アカウントの作成」をクリックします。新規登録されたユーザには自動送信のウェルカムメールが届けられ、ユーザはメール内のリンクからログインします。

# 3-2 Bulk Import Usersで二人以上のユーザをまとめて追加する

| People                                                                                                    |
|----------------------------------------------------------------------------------------------------|
|                                                                                                    |
| Import file                                                                                                    |
| ファイルを選択 選択されていません                                                                                                    |
| Select the Excel file (XSLX) to be imported. The template can be downloaded forn here.                                                                                                    |
| Users to preview                                                                                                    |
| 10 🔻                                                                                                    |
| Select the number of Users to be previewed before importing all Users.                                                                                                    |
| Notify new users of account<br>If checked, each newly created user will receive the Welcome, new user created by administrator email using the template on the Email Template Settings page |
| Next                                                                                                    |
|                                                                                                    |

Import file

次ページのテンプレートに従って、必要事項を入力します。 (赤枠内の"here"と記載されたリンクをクリックすると表示されます。)

|   | А    | В    | С     | D                | E               | F                     | G        |
|---|------|------|-------|------------------|-----------------|-----------------------|----------|
| 1 | mail | name | roles | field_first_name | field_last_name | field_user_categories | language |
| 2 |      |      |       |                  |                 |                       |          |
| 3 |      |      |       |                  |                 |                       |          |

## (1)mail

登録するユーザのメールアドレスを入力します。

### (2)name

ユーザ識別用のIDとして、①で入力したものと同じメールアドレスを入力します。(従業員番号など、 他のユーザのものと被らないユニークなものであれば可能ですが、基本的にメールアドレスを推奨し ております。)

### **3**roles

Remote Access User と入力します。

## ④field\_first\_name

ユーザの名前を入力します。

### **5**field\_last\_name

ユーザの苗字を入力します。

#### 6 field\_user\_categories

登録するユーザに振り分けるユーザカテゴリを設定します。

## **7** language

利用する言語を選択します。言語設定が日本語のみの場合、空欄で問題ありません。

------

#### User to preview

Excelシートアップロードによるユーザ登録をする前にチェックする人数を決定します。

#### **Notify New Users of Account**

新規登録されるユーザにウェルカムメールを届ける場合選択し、青いポッチが入っていることを確認 します。

確認したら「Import Users」ボタンを選択し、ユーザの登録は完了です。

# 4.ユーザ情報の編集、無効化および削除を行う方法

# 4.1 既に登録済みのユーザ情報の編集を行う

|                                                 |                   |               | <b>の</b> ダッシュボード | 希ホーム ほログアウト         |
|-------------------------------------------------|-------------------|---------------|------------------|---------------------|
| Remotexs Users                                  | ダッシュボード コンテンツ     | RemoteXs ユーザー | ユーザカテゴリー R       | esource Groups  出版社 |
|                                                 | アクティブユーザー         | ブロックされたユーザー   | 承認待ちのユーザー 管      | 理者ユーザー メールログ        |
| + Add new RemoteXs User + Bulk Import Users +   | Bulk Delete Users |               |                  |                     |
| Filter by Name Filter by E-mail ID              | ユーザカテゴリー          |               |                  |                     |
| 0                                               | - Any - 🔻         | Apply リセット    |                  |                     |
| -操作                                             |                   |               |                  |                     |
| - Choose an operation - • Execute               |                   |               |                  |                     |
|                                                 |                   |               |                  |                     |
| □ 名前 メール ユーザカ                                   | テゴリー ユーザー登録から     | 前回のアクセス       | ← Expiration 操作  | F                   |
| Tamaki Kobayashi tamaki@igroupjapan.com Default | 1ヶ月 3週            | 7秒 ago        | 編集               | アカウントをキャンセル         |

①RemoteXsユーザのタブから、「編集」ボタンをクリックします。

| Email     Email     Email     Email option will be checked automatically when subscribing to something.                                                                                                    |
|----------------------------------------------------------------------------------------------------|
| 表示名 * (1)                                                                                                    |
|                                                                                                    |
| 空白文字は使用できますが、ピリオド・ハイフン・アポストロフィー・アンダースコア以外の句読点は使用できません。                                                                                                    |
| $x - \mu r \kappa \nu x * (2)$                                                                                                    |
| 受信可能な、ご自身のメールアドレスを入力してください。このサイトからのすべてのメールは、このアドレス宛に送信されます。入力されたメールアドレスは非公開にされ、特定のニュースや通知をメールで受け取りたい場合や、<br>管理者からの連絡、あるいはパスワード再発行メールの送信にのみ使用されます。                                                                                                    |
| $\mathcal{N}_{\mathcal{I}_{\mathcal{I}}_{\mathcal{I}_{\mathcal{I}_{\mathcal{I}_{\mathcal{I}_{\mathcal{I}_{\mathcal{I}_{\mathcal{I}_{\mathcal{I}_{\mathcal{I}_{\mathcal{I}_{\mathcal{I}_{\mathcal{I}_{\mathcal{I}_{\mathcal{I}_{\mathcal{I}_{\mathcal{I}_{\mathcal{I}_{\mathcal{I}_{\mathcal{I}_{\mathcalI}_{\mathcal$ |
| Password compliance:                                                                                                    |
| パスワードの確認                                                                                                    |
|                                                                                                    |
|                                                                                                    |
| <ul> <li>● アクティブ</li> <li>(5)</li> </ul>                                                                                                    |
| -User expiration                                                                                                    |
| Set expiration for this user                                                                                                    |
|                                                                                                    |
|                                                                                                    |
| - Preferred language settings                                                                                                    |
| 言語(6)                                                                                                    |
| ○ 英語 (English)                                                                                                    |
|                                                                                                    |
| メール用のテフォルト言語と、サイト表示用の好みの言語を指定してください。                                                                                                    |
|                                                                                                    |
|                                                                                                    |
|                                                                                                    |
| ユープラ具ファイルは 312 KB 以下のサイスにしくたださい。<br>利用可能な超過子 rong qif i po jpeg<br>イメージは 150x150 ピクセルより大きくしてください。                                                                                                    |
| 名前(ex. Taro) * ( <b>8</b> )                                                                                                    |
| Tamaki                                                                                                    |
|                                                                                                    |
| 田子 (ex. Yamada) *                                                                                                    |
| Kudaýasni                                                                                                    |
| User Categories * (9)                                                                                                    |
| Default *                                                                                                    |
| (he user categories of the user                                                                                                    |
| - ▼その他特記事項                                                                                                    |
| Gender                                                                                                    |
|                                                                                                    |
| ⊖ Female                                                                                                    |
| ⊖ Male                                                                                                    |
| Daily Data Limit (in MB) 1                                                                                                    |
| MB<br>Operation default Data limit for this user If this is not it will exercise the default data limit for for the users result.                                                                                                    |
| Overnoe oerault Data limit for this user, it this is set, it will overnoe the default data limit set for the users group.                                                                                                    |
| Application Details (12)                                                                                                    |
|                                                                                                    |
|                                                                                                    |
|                                                                                                    |
| Please Specify your details here                                                                                                    |

## ①表示名

RemoteXs登録時に付与される表示名を変更できます。特に変更する必要はありません。

## ②メールアドレス

ユーザのメールアドレスを変更できます。 ここに入力されるメールアドレスが今後のログインIDとなり、RemoteXsからの自動送信メールの送信 先もこのメールアドレスに変更されます。

### ③パスワード、パスワードの確認

管理者の権限でユーザのパスワードを変更できます。

※初回登録時、まれにユーザにウェルカムメールが届かない場合があります。ウェルカムメールの再送がうまくいかない場合、ご利用いただけます。

#### ④状態

ユーザをアクティブかブロック(非アクティブ)にするか選択できます。

#### **5**User Expiration

ユーザに利用期限を設けることができます。 (設定した日付に変わった時に、当該ユーザを自動的に無効にできます)

#### **⑥言語**

当該ユーザが利用するポータルとメールのデフォルト言語を変更できます。

### **7**User Profile Image

ユーザの写真を設定できます。

#### ⑧名前、苗字

表示されるユーザの名前、苗字を変更できます。

### **8**User Categories

当該ユーザが所属するユーザカテゴリを変更できます。

### 10 Gender

ユーザの性別を設定できます。

#### 1 Daily Data Limit

当該ユーザが利用できるデータ量をMB単位で設定できます。

#### **12**Application Details

ユーザの詳細を入力できます。

# 4-2 ユーザの無効化および削除を行う

### <u>1つのアカウントを削除する場合</u>

| + Add new RemoteXs User + Bulk Import Users + Bulk Delete Users |                        |           |           |                     |            |                |  |  |
|-----------------------------------------------------------------|------------------------|-----------|-----------|---------------------|------------|----------------|--|--|
| Filter by Name                                                  | Filter by E-m          | nail ID _ | ユーザカテゴリー  |                     |            |                |  |  |
|                                                                 | 0                      |           | - Any - 🔻 | Apply リセット          |            |                |  |  |
| -操作                                                             | Execute                |           |           |                     |            |                |  |  |
| □ 名前 .                                                          | メール                    | ユーザカテゴリー  | ユーザー登録から  | 前回のアクセス 🔻           | Expiration | 操作             |  |  |
| Tamaki Kobayashi t                                              | tamaki@igroupjapan.com | Default   | 1ヶ月 3週    | 1分 1 <i>8</i> 秒 ago |            | 編集 アカウントをキャンセル |  |  |

## ①削除したいユーザの「アカウントをキャンセル」をクリックします。

#### <u>2つ以上のアカウントを削除したい場合</u>

|   | Topper Headon | m0256938205@gomen-da.com | Default                               |
|---|---------------|--------------------------|---------------------------------------|
|   | Johnny Marr   | m8329768728@gomen-da.com | School of Sociology and Social Policy |
| _ | -             |                          |                                       |

①削除したいユーザー覧の左側のボックスをチェックし、青いポッチが入っていることを確認します。 14

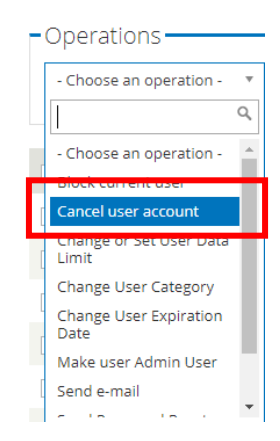

②Operationsから、Cancel user accountを選択します。

# アカウントをキャンセルする時に

- 作成されたコンテンツを保持したままアカウントを無効にする。
- 作成されたコンテンツを非公開にしてアカウントを無効にする。
- 作成されたコンテンツの所有者をAnonymousにしてアカウントを削除する。
- 作成されたコンテンツとアカウントを削除する。
- アカウントのキャンセルはメールでの確認を必要とする。 有効にするとアカウントの無効化にはメールでのユーザーの承認が必要になります。

上記からアカウントのキャンセル方法を選択してください。この処理は取り消しできません。

アカウントをキャンセル キャンセル

②(1つ、2つ以上の削除共通)以下の選択肢の中からひとつ選んで、「アカウントをキャンセル」ボタンをクリックし、削除は完了です。

(管理者でない通常ユーザの削除は、再有効化のオプションを残す[1,2]か、完全に削除する[3,4] かのどちらかです。一時的に無効にしたい場合は1か2を、完全に削除したい場合は3か4を選択し て下さい。)

### 1. 作成されたコンテンツを保持したままアカウントを無効にする。

→再有効化可能な状態を保ったまま、一時的にこのユーザのアカウントを使えない状態にする。

### 2. 作成されたコンテンツを非公開にしてアカウントを無効にする。

→削除しようとしているユーザ(管理者ユーザ)が追加したコンテンツ(データベース、 eJournals, eBooks)を他ユーザには非公開状態にし、このユーザのアカウントを再有効化可能な 状態を保ったまま一時的に使えなくする。

### 3. 作成されたコンテンツの所有者をAnonymousにしてアカウントを削除する。

→削除しようとしているユーザ(管理者ユーザ)が追加したコンテンツ(データベース、 eJournals, eBooks)を他ユーザに公開したまま、このユーザのアカウントを完全に削除する。

### 4. 作成されたコンテンツとアカウントを削除する。

→削除しようとしているユーザ(管理者ユーザ)が追加したコンテンツ(データベース、 eJournals, eBooks)も、このユーザのアカウントも完全に削除する。

# <u>登録emailによる自動削除を行う</u> 入力したemailアドレスに紐づいたユーザをまとめて削除できます。

| Remotexs Users                                                                                                    | ダッシュボード コンテンツ                          | RemoteXs ユーザー | ユーザカテゴリー  | Resource Group: | s 出版社 |
|----------------------------------------------------------------------------------------------------|----------------------------------------|---------------|-----------|-----------------|-------|
|                                                                                                    | アクティブユーザー                              | ブロックされたユーザー   | 承認待ちのユーザー | 管理者ユーザー >       | (ールログ |
| + Add new RemoteXs User + Bulk Import Users + Bul<br>Filter by Name Filter by E-mail ID<br>① Bulk Delete Usersをクリックします。 | k Delete Users<br>ユーザカテゴリー<br>- Any- ▼ | Apply リセット    |           |                 |       |
| Email addresses<br>stevenmorrissev@example.com<br>johnnymarr@example.com<br>topperheadon@example.com                    |                                        |               |           |                 |       |

Delete

②カンマなどで区切らず、行毎にメールアドレスを入力する形で(上図参考)入力し、Deleteボタン をクリックします。

注意:削除直前の確認画面はなく、Deleteボタン一つで完全に削除されますのでご注意ください。

# 4-3. 無効化されたユーザの再アクティブ化作業を行う

| ダッシュボード コンテンツ | RemoteXs ユーザー | ユーザカテゴリー  | Resource Groups | 出版社 |
|---------------|---------------|-----------|-----------------|-----|
| アクティブユーザー     | ブロックされたユーザー   | 承認待ちのユーザー | 管理者ユーザー メール     | ルログ |

①RemoteXsユーザのタブから「ブロックされたユーザ」を選択します。

| ②ブロックを解除したいユーザを選び、<br>Unblock Userを選択します。                        | 操作                          |
|------------------------------------------------------------------|-----------------------------|
| ↓<br>以上の作業で、ブロックされていたユーザ<br>が再アクティブ化されRemoteXsを利用でき<br>るようになります。 | 編集 アカウントをキャンセル Unblock User |

# 5. ユーザヘ管理者権限を付与する/はく奪する

Topper Headon m0256938205@gomen-da.com

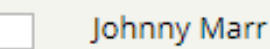

m8329768728@gomen-da.com

①管理者権限を与えたい/はく奪したいユーザを選択し、そのユーザに青いポッチがついている ことを確認します。

②OperationsからMake user Admin Userを選択し、Executeボタンをクリックします。

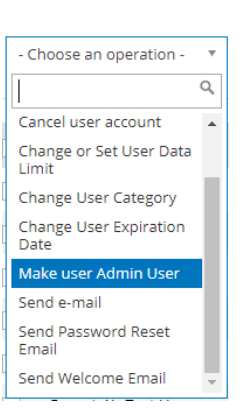

③管理者権限を...

- ・付与したい場合-Grant Admin Role: True
- ・はく奪したい場合-Grant Admin Role: False

を選択し、Nextをクリックします。

-Grant Admin Role-

○ Grant Admin Role: True.

Grant Admin Role: False.

# You selected the following item:

④確認画面が表示されたら、Confirmボタン を押して作業は完了です。 m0256938205\_2406

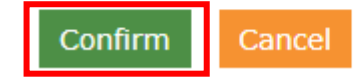

# Tips(よくある質問とその対処法)

①データベースがユーザのポータルに表示されない。
 →データベースが、少なくとも一つのリソースグループに入っていることを確認してください。
 本マニュアル参照箇所→7ページ「作成したリソースグループにデータベースを追加する」

②ジャーナル・電子ブックがユーザのポータルに表示されない。 →ジャーナル・電子ブックに紐づく親デデータベースが、少なくとも一つのリソースグループ に入っていることを確認してください。 本マニュアル参照箇所→7ページ「作成したリソースグループにデータベースを追加する」

③ユーザから、ウェルカムメールが届かないという問い合わせがあった。 →まずは迷惑メールフォルダをご確認ください。それでもごくまれに、メール自体が弾かれる ことがあります。その際は、12ページの4-1.をご参照の上、当該ユーザ様のパスワードの変更及 び新パスワードの伝達、そしてその後ユーザ様にそのパスワードでポータル画面から直接ログ インしていただくようにお伝えください。 本マニュアル参照箇所→14ページ③

④ユーザに有効期限を設定した際、どのタイミングで無効になるのか

→設定した日付の午前0時になったタイミングで無効になります。

(例) 2020年3月31日の午後23:59まで有効にしたい場合、2020年4月1日に設定します。